# Procédure élèves – Réservation d'examen en ligne

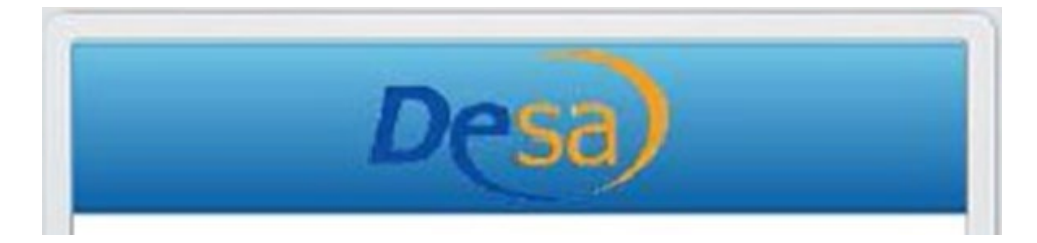

### Étape 1

Vous devez accéder au site Internet Desa en cliquant sur le lien Internet suivant :

desa.cssdn.gouv.qc.ca/Account/Login.aspx

Une fois entré sur le site, nous vous invitons à enregistrer ce site Internet dans vos *Favoris* afin d'y avoir accès directement lorsque vous aurez à vous inscrire aux prochaines séances d'examen.

# Étape 2

Afin d'entrer dans le système *Desa*, vous devez entrer votre **code d'Utilisateur** et votre **mot de passe**. (Le secrétariat vous a fourni ces informations lors de votre accueil)

| De              | esa)         |
|-----------------|--------------|
| Utilisateur     |              |
| Mot de passe    |              |
| Rester connecté |              |
|                 | Se connecter |

### Procédure élèves – Réservation d'examen en ligne

### Étape 3

Cliquer sur le bouton « Détails » situé sur la même ligne que votre nom :

| listorique des réservations |                              |                |          |          |       |                                                |                  |         |   |
|-----------------------------|------------------------------|----------------|----------|----------|-------|------------------------------------------------|------------------|---------|---|
| Date 🗼                      | Demandée par l'étudiant(e) : | Professeur(e)  | Cours    | Bâtiment | Salle | Mesure(s) adaptative(s) et m                   | État             |         |   |
|                             |                              |                |          |          |       |                                                |                  |         | • |
|                             | Nom et prénom de l'élève     | Caron Isabelle | FRA31011 |          |       | Temps supplémentaire 1/3 ,<br>Word correcteur, | Attente Étudiant | Details |   |

### Étape 4

### Vous devez valider et sélectionner les informations suivantes :

1 – Code de cours : valider qu'il s'agit du bon examen

2 - Décocher si vous refusez les mesures d'adaptation

3 - Choisir le lieu pour l'examen - BÂTIMENT et SALLE

#### 4 - La date et l'heure

| Requête de l'étudiant(e)                                                                                                    |                                                                                                    |
|----------------------------------------------------------------------------------------------------|----------------------------------------------------------------------------------------------------|
| Demandée par l'étudiant(e) :                                                                                                    | Nom et prénom de l'élève                                                                                                    |
| Cours                                                                                                    | FRA31011                                                                                                    |
| Examen                                                                                                    | Examen - FRA3101 (Reprise)                                                                                                    |
| Partie                                                                                                    | Avec mesures                                                                                                    |
| Commentaire(s) du CEAN donné(s) à l'étudiant(e) lors de la réservation :                                                              | Aucune                                                                                                    |
| État :                                                                                                    | Attente Étudiant                                                                                                    |
| Particularité(s) :                                                                                                    | Aucune                                                                                                    |
|                                                                                                    |                                                                                                    |
| Bâtiment :                                                                                                    | CEA des Navigateurs - St-Romuald                                                                                                    |
| Bâtiment :<br>Salle :                                                                                                    | CEA des Navigateurs - St-Romuald   1 - EXAMENS THÉORIQUES - Salle d'examen Saint-Rom                                                                                                    |
| Bâtiment :<br>Salle :<br>Mesure(s) adaptative(s) et matériel necéssaire a l'examen                                                    | CEA des Navigateurs - St-Romuald   1 - EXAMENS THÉORIQUES - Salle d'examen Saint-Rom                                                                                                    |
| Bâtiment :<br>Salle :<br>Mesure(s) adaptative(s) et matériel necéssaire a l'examen<br>☑ Temps supplémentaire 1/3                      | CEA des Navigateurs - St-Romuald<br>1 - EXAMENS THÉORIQUES - Salle d'examen Saint-Rom<br>Date de l'examen                                                                                                    |
| Bâtiment :<br>Salle :<br>Mesure(s) adaptative(s) et matériel necéssaire a l'examen<br>Temps supplémentaire 1/3<br>Word correcteur     | CEA des Navigateurs - St-Romuald<br>1 - EXAMENS THÉORIQUES - Salle d'examen Saint-Rom<br>Date de l'examen<br>Octobre 2024                                                                                                    |
| Bâtiment :<br>Salle :<br>Mesure(s) adaptative(s) et matériel necéssaire a l'examen<br>Temps supplémentaire 1/3<br>Word correcteur     | CEA des Navigateurs - St-Romuald<br>1 - EXAMENS THÉORIQUES - Salle d'examen Saint-Rom<br>Date de l'examen<br>O Octobre 2024<br>Lu Ma Me Je Ve Sa Di                                                                                                    |
| Bâtiment :<br>Salle :<br>Mesure(s) adaptative(s) et matériel necéssaire a l'examen<br>☑ Temps supplémentaire 1/3<br>☑ Word correcteur | CEA des Navigateurs - St-Romuald<br>1 - EXAMENS THÉORIQUES - Salle d'examen Saint-Rom<br>Date de l'examen<br>C Octobre 2024 O<br>Lu Ma Me Je Ve Sa Di<br>1 2 3 4 5 6                                                                                                    |
| Bâtiment :<br>Salle :<br>Mesure(s) adaptative(s) et matériel necéssaire a l'examen<br>Temps supplémentaire 1/3<br>Word correcteur     | CEA des Navigateurs - St-Romuald<br>1 - EXAMENS THÉORIQUES - Salle d'examen Saint-Rom<br>Date de l'examen<br>United to the second second seco |
| Bâtiment :<br>Salle :<br>Mesure(s) adaptative(s) et matériel necéssaire a l'examen<br>Temps supplémentaire 1/3<br>Word correcteur     | CEA des Navigateurs - St-Romuald<br>1 - EXAMENS THÉORIQUES - Salle d'examen Saint-Rom<br>Date de l'examen<br>Lu Ma Me Je Ve Sa Di<br>1 2 3 4 5 6<br>7 8 9 10 11 12 13<br>14 15 16 17 18 19 20                                                                                                    |

08h30 à 11h30

### Procédure élèves – Réservation d'examen en ligne

### Étape 5

#### Cliquer sur « Enregistrement »

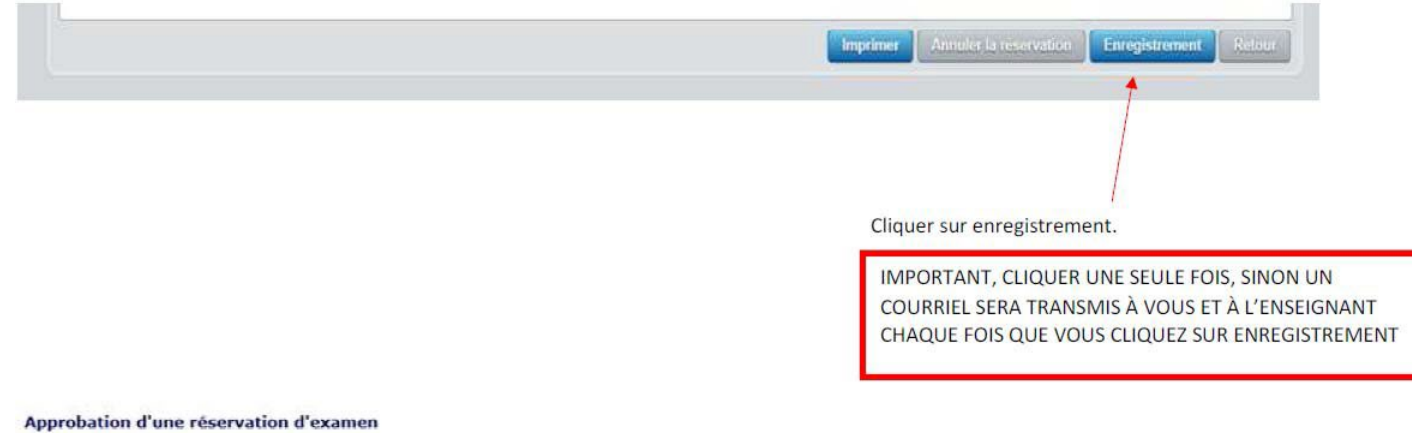

Envoyé par : Réservation (DesaGestion@csnavigateurs.qc.ca) le 2017-05-16 13:47

Ceci est un message automatisé du système de réservation DESA. Votre demande d'examen pour le cours FRAS1433 a été approuvée. Vous devez consulter celle-ci en cliquant sur le lien suivant pour connaître l'heure du début de votre examen. L'en vers le système de réservation: : Cliquer ici pour accéder à la demande de réservation

### VEUILLEZ COMMUNIQUER AVEC VOTRE ENSEIGNANT SI VOUS ÉPROUVEZ DES DIFFICULTÉS.

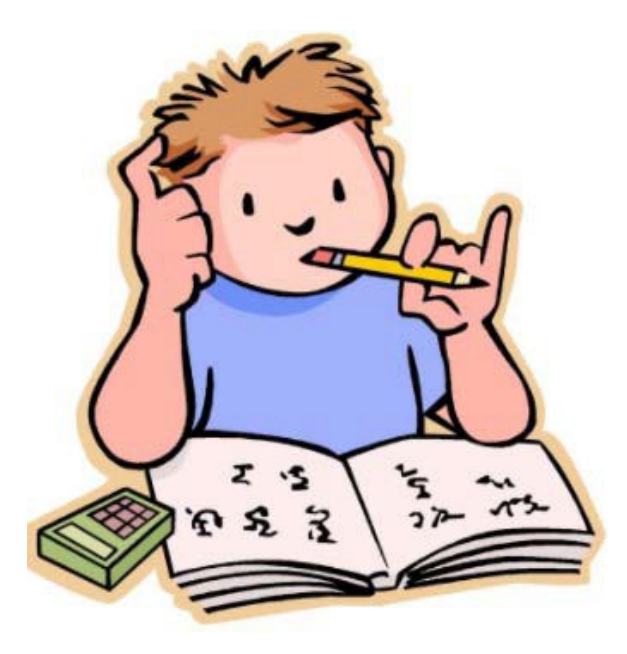

**BON EXAMEN !**